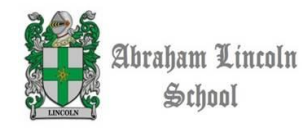

UNIDAD 1: Registrar investigaciones y crear documentos digitales

6tos básicos

## OBJETIVO ABRIL: APLICAR HERRAMIENTAS DE EDICIÓN DE TEXTO PARA CREAR DOCUMENTOS DIGITALES.

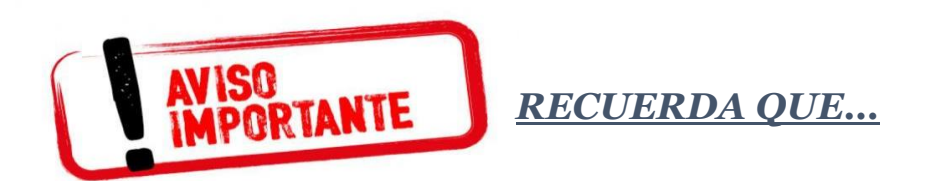

En la pestaña inicio encontrarás la barra de herramientas de edición de texto

| 85         | <u>ه</u> و .                              |          |                                        |                                                         |                                     |                                           |                                                    | Doc                 | umento7 - Word                           |                    |                                |                          |                            |                             | Ħ                                         |                                | o x       |
|------------|-------------------------------------------|----------|----------------------------------------|---------------------------------------------------------|-------------------------------------|-------------------------------------------|----------------------------------------------------|---------------------|------------------------------------------|--------------------|--------------------------------|--------------------------|----------------------------|-----------------------------|-------------------------------------------|--------------------------------|-----------|
| Archivo    | Inicio                                    | Insertar | Diseño                                 | Formato                                                 | Referencias                         | Correspondencia                           | Revisar                                            | Vista               | ♀ ¿Qué desea hacer?                      |                    |                                |                          |                            |                             |                                           | R                              | Compartir |
| Pegar<br>V | Cortar<br>Copiar<br>Copiar for<br>papeles | mato     | libri (Cuerpo<br><i>K</i> <u>S</u> → a | 11 ▼ A <sup>*</sup><br>E∈ x <sub>2</sub> x <sup>2</sup> | ` ▲`   Aa -   🍖<br>▲ - 🏆 - ▲ -<br>5 | E * 10 = * 10 = *<br>= = = =   10<br>Pára | <del>•</del> ≡ <b>•</b> ≡   4<br>]≡ •   ⊉ •<br>afo | ¶   ↓<br>- ⊞ -<br>ה | AaBbCcDc AaBbCcDc<br>1 Normal 1 Sin espa | AaBbC(<br>Título 1 | AaBbCcE<br>Título 2<br>Estilos | AaB<br><sub>Título</sub> | A a B b C c E<br>Subtítulo | AaBbCcDa<br>Énfasis sutil ₹ | P Buscan<br>abc Reemp<br>Selecc<br>Edicio | i v<br>blazar<br>ionar v<br>ón | ^         |
|            |                                           |          |                                        |                                                         | BARRA                               | T<br>DE HERRAMI                           |                                                    | DE EDI              | ICIÓN DE TEXTO                           |                    |                                |                          |                            |                             |                                           |                                |           |

✓ Para cambiar la fuente (tipo de letra) presiona en calibri (cuerpo)\*

Puedes cambiarlo manualmente haciendo doble click

| <del>ه د</del>                      |          |                                           |                                                                                                    |               |                 |         | Doci          |
|-------------------------------------|----------|-------------------------------------------|----------------------------------------------------------------------------------------------------|---------------|-----------------|---------|---------------|
| Inicio                              | Insertar | Diseño                                    | Formato                                                                                             | Referencias   | Correspondencia | Revisar | Vista         |
| 5 Cortar<br>5 Copiar<br>6 Copiar fo | Cali     | ibri (Cuerpa +<br><b>K <u>S</u> + ala</b> | $\begin{array}{c c} 11 & \bullet & A^* \\ \hline \bullet & \mathbf{x}_2 & \mathbf{x}^2 \end{array}$ | ▲ Aa - Aa - & | := - 3= - *=-   |         | ↓   ¶⊓<br>⊞ ≁ |
| apapeles                            | rs I     |                                           | Fuente                                                                                              | G             | Párr            | afo     | rs.           |
|                                     |          |                                           |                                                                                                    | >>>           | FUENTE (TIF     | O DE LE | TRA)          |

✓ Para cambiar tamaño de fuente (tamaño de la letra) presionar <u>11\*</u>

Puedes cambiarlo manualmente haciendo doble clik

| Documento7 - Word |                                       |        |            |                |        |       |              |                |                              |                  |                | ord |       |          |             |      |
|-------------------|---------------------------------------|--------|------------|----------------|--------|-------|--------------|----------------|------------------------------|------------------|----------------|-----|-------|----------|-------------|------|
| Insert            | ar                                    | Di     | seño       | Fo             | ormato | Refe  | rencias      | Corres         | ponder                       | ncia             | Revisa         | r   | Vista | Ç ¿Qué d | esea hacer? |      |
|                   | Cali                                  | bri (C | Cuerp      | c <b>~ 1</b> 1 | ~ A    | A     | a 🖌 🔌        | :≡ -           | 5≡ - *                       | • • • •          | € ⇒            | ₽↓  | - ११  | AaBbCcDc | AaBbCcDc    | Aal  |
| mato              | ы                                     | к      | <u>s</u> - | abc X          | , x²   | 🛆 - 🎐 | - <u>A</u> - | = =            | F == 1                       | =   \$           | = -   <u>P</u> |     | -     | 1 Normal | ¶ Sin espa  | Títi |
| ra                |                                       |        |            | Fu             | iente  |       | 15           |                |                              | Párra            | fo             |     | rs.   |          |             |      |
|                   | TAMAÑO DE FUENTE (TAMAÑO DE LA LETRA) |        |            |                |        |       |              |                |                              |                  |                |     |       |          |             |      |
|                   |                                       |        |            |                |        |       |              |                |                              |                  |                |     |       |          |             |      |
|                   |                                       |        |            |                |        |       |              |                |                              |                  |                |     |       |          |             |      |
|                   |                                       |        |            |                |        |       | Profesor     | Tecno<br>ra Ro | rlogía 2<br>cio <del>S</del> | 2021<br>Flores ( | Zapata         | ſ   |       |          |             |      |

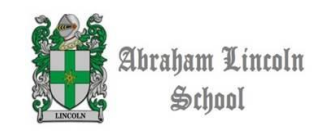

6tos básicos

✓ Para cambiar estilo fuente (negrita, cursiva o subrayado) presionar N, K o S

Puedes presionar 1, 2 o los 3 a la vez.

| ۍ . د                 | ÷        |                       |                                        |                                    |                                                 |                 | Doci            |
|-----------------------|----------|-----------------------|----------------------------------------|------------------------------------|-------------------------------------------------|-----------------|-----------------|
| Inicio                | Insertar | Diseño                | Formato                                | Referencias                        | Correspondencia                                 | Revisar         | Vista           |
| , Cortar              | Cal      | ibri (Cuerpe ។        | 11 ~ A                                 | 👗 🗛 - 🔌                            | i≡ - i≡ - i=-                                   | <b>≪≡ ⇒</b> ≣ ∲ | ↓ ¶ ↓           |
| ) Copiar<br>Copiar fo | ormato N | <u>К</u> <u>5</u> - а | $\mathbf{b} \in \mathbf{X}_2 \times^2$ | A - 🥍 - A -                        |                                                 | ‡≣ -            | ···· •          |
| apapeles              | rs l     |                       | Fuente                                 | 5                                  | Párr                                            | afo             | r <sub>54</sub> |
|                       |          |                       |                                        | EST<br>N: 1<br><i>AC</i> 0<br>S: 5 | TILO DE FUEN<br>NEGRITA<br>CURSIVA<br>SUBRAYADO | ITE             |                 |

✓ Para cambiar el color de fuente (color letra) presiona <u>A con una línea roja abajo</u>

| ۍ - د                 |          |                 |                                 |             |                  |                | Doci   |
|-----------------------|----------|-----------------|---------------------------------|-------------|------------------|----------------|--------|
| Inicio                | Insertar | Diseño          | Formato                         | Referencias | Correspondencia  | Revisar        | Vista  |
| , Cortar              | Cali     | bri (Cuerpc -   | 11 - A                          | 👗 🗛 - 🔌     | := + 1 = + 1 = + | <b>≤ ≥ ≥ 2</b> | ↓   ¶Γ |
| ) Copiar<br>Copiar fo | n N      | <u>К 5</u> - ай | ж x <sub>2</sub> x <sup>2</sup> | A - 🏂 - 🗛 - |                  | - 🖄 -          | -      |
| apapeles              | Fai      |                 | Fuente                          | 2           | Párra            | afo            | ra i   |
|                       |          |                 |                                 | V           |                  |                |        |
|                       |          |                 | COLOR                           | R DE FUENT  | E (COLOR LE      | TRA)           |        |

✓ Para cambiar la alineación de texto (izquierda, centrar y derecha)

Solo se puede seleccionar 1 opción a la vez

| <u>ه</u> . |        |         |                |         |             |                 | Documento7 - Word |                |          |             |          |          |          |           |       |
|------------|--------|---------|----------------|---------|-------------|-----------------|-------------------|----------------|----------|-------------|----------|----------|----------|-----------|-------|
| Inicio     | Insert | ar      | Diseño         | Formato | Referencias | Correspondencia | Revisar           | Vista          | ♀ ¿Qué d | esea hacer? |          |          | d        |           |       |
| Cortar     |        | Calibri | (Cuerpt *      | 11 · A  | 👗 🔺 Aa 🖌 🔌  | i≡ • i≣ • i≣•   | ● = ● =           | <b>2</b> ↓   ¶ | AaBbCcDc | AaBbCcDc    | AaBbCo   | AaBbCcE  | АаВ      | AaBbCcE   | AaB   |
| Copiar fo  | ormato | N K     | <u>S</u> - abc | x, x    | A - 🖄 - 🗛 - |                 | \$≡ -   🏝         | - 🖽 -          | 1 Normal | 1 Sin espa  | Título 1 | Título 2 | Título   | Subtítulo | Énfas |
| papeles    | rs.    |         |                | Fuente  | 15          | Pár.            | rafo              | rs.            |          |             |          | Estilos  |          |           |       |
|            |        |         |                |         |             | 7,              |                   |                |          |             |          |          |          |           |       |
|            |        |         |                |         |             | V               |                   |                |          |             |          |          |          |           |       |
|            |        |         |                |         |             | •               |                   |                |          |             |          |          |          |           |       |
|            |        |         |                |         | AL          | INEACION DE     | E TEXTO           | )              |          |             |          |          |          |           |       |
|            |        |         |                |         |             |                 |                   |                |          |             |          |          |          |           |       |
|            |        |         |                |         | Izquierda   |                 |                   |                |          |             |          |          |          |           |       |
|            |        |         |                |         |             |                 |                   |                |          |             |          |          |          |           |       |
|            |        |         |                |         |             |                 |                   | Centr          | ar       |             |          |          |          |           |       |
|            |        |         |                |         |             |                 |                   |                |          |             |          |          | Jerecha  |           |       |
|            |        |         |                |         |             |                 |                   |                |          |             |          | ,        | ocrecita |           |       |

\*la mayoría de los computadores y celulares viene con ese tipo de fuente y tamaño.

## Si tienes dudas, pregúntalas en clases o envíame un correo <u>rflores.als@outlook.es</u>

Tecnologia 2021 Brofesora Rocio Slores Zapata